## Elektronické přihlašování a odhlašování stravy:

- Zadat <u>www.estrava.cz</u> nebo <u>http://secure.ulrichsw.cz/estrava/</u> (objeví se internetové stránky)
- 2. Přihlašování e-stravy:

Pro přihlášení je nutné, aby měl uživatel zakoupené stravné na dané dny. V těchto dnech může provádět změny: 1- první jídlo, 0 - odhláška.

Registrace uživatele:

- Vybrat vaši jídelnu (klikněte na číslo jídelny, se kterou chcete pracovat ZŠ Žákovská má číslo 0098)
  - klikneme na číslo identifikace nebo jej napíšeme přímo do příslušného rámečku
- 2. Zadat kód uživatele = číslo svého čipu bez počáteční 0.
- 3. Zadat heslo (počáteční písmena jména a příjmení strávníka a číslo čipu bez nuly, příklad: Zuzana Nytrová, č. čipu 0264: do kolonky heslo zapíšete zn264).
- 4. Objeví se jméno strávníka a menu.
- 5. V hlavním menu pod odkazem jídelníček si zvolte nabídku aktuálního měsíce. Pak můžete provést změny dle jídelníčku. Po ukončení změn musíte kliknout na tlačítko Uložení změn. Objeví se hlášení, že objednávka byla úspěšně odeslána.